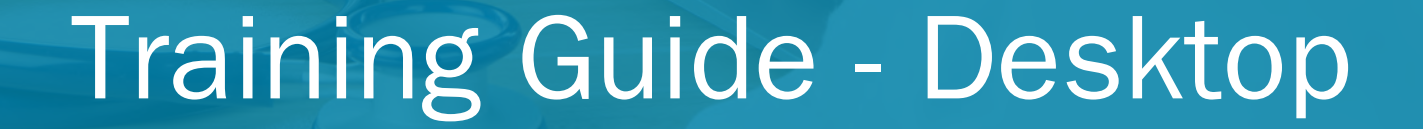

visualDx.

ALT: ANT

# Homepage Features

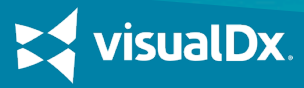

#### MAIN MENU

VISUALDX

Start Over Visit VisualDx.con Diagnosis List ABOUT VISUALDX

Terms of Use

GET IN TOUCH

Share a Story Send Feedback

HELP Video Tutorials FAQs Contact Suppor LANGUAGE English 🚱

Access account information, VisualDx support, CME, and send feedback under the main menu.

### **SMART SEARCH**

Search by chief complaint, medication, or travel location to start building a custom differential. Or simply search a specific diagnosis to go straight to clinical information, images, and Sympticons™.

#### **BUILD A DIFFERENTIAL**

Select **Quick Start Differential Builder** to be guided through building a custom differential for your patient.

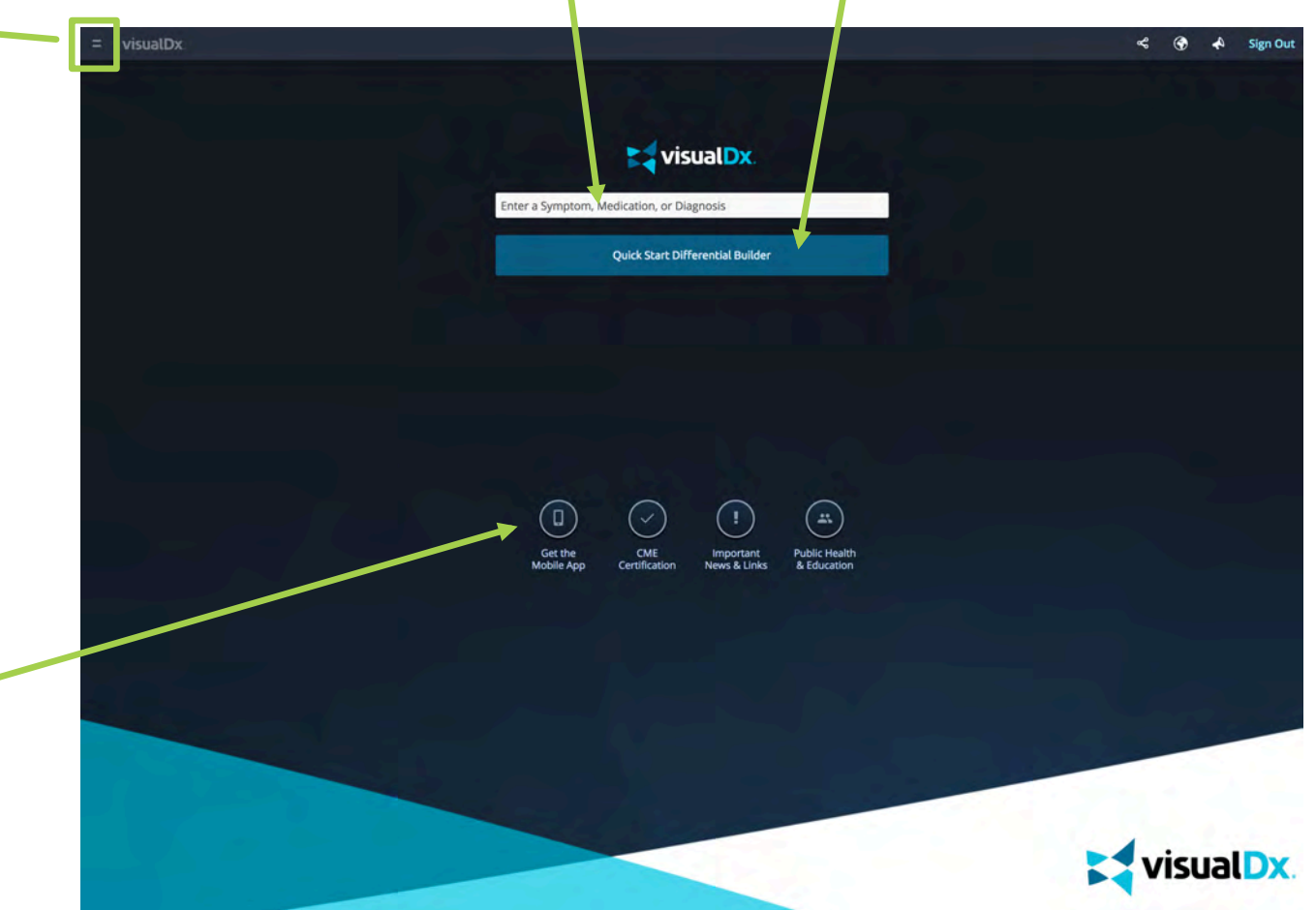

# BUTTONS

Create a personal account to use VisualDx on mobile or to claim CME credits. Important News and Links and Public Health modules like Chem-Bio-Rad, MRSA, and child abuse are found here as well.

isualDx

Step by Step: Enter a Diagnosis and Engage Your Patient

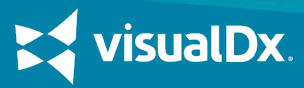

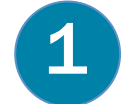

On the homepage, begin typing the diagnosis. When it appears in the dropdown menu, select it to be taken directly to the diagnosis page.

#### Let's try searching for Molluscum Contagiosum.

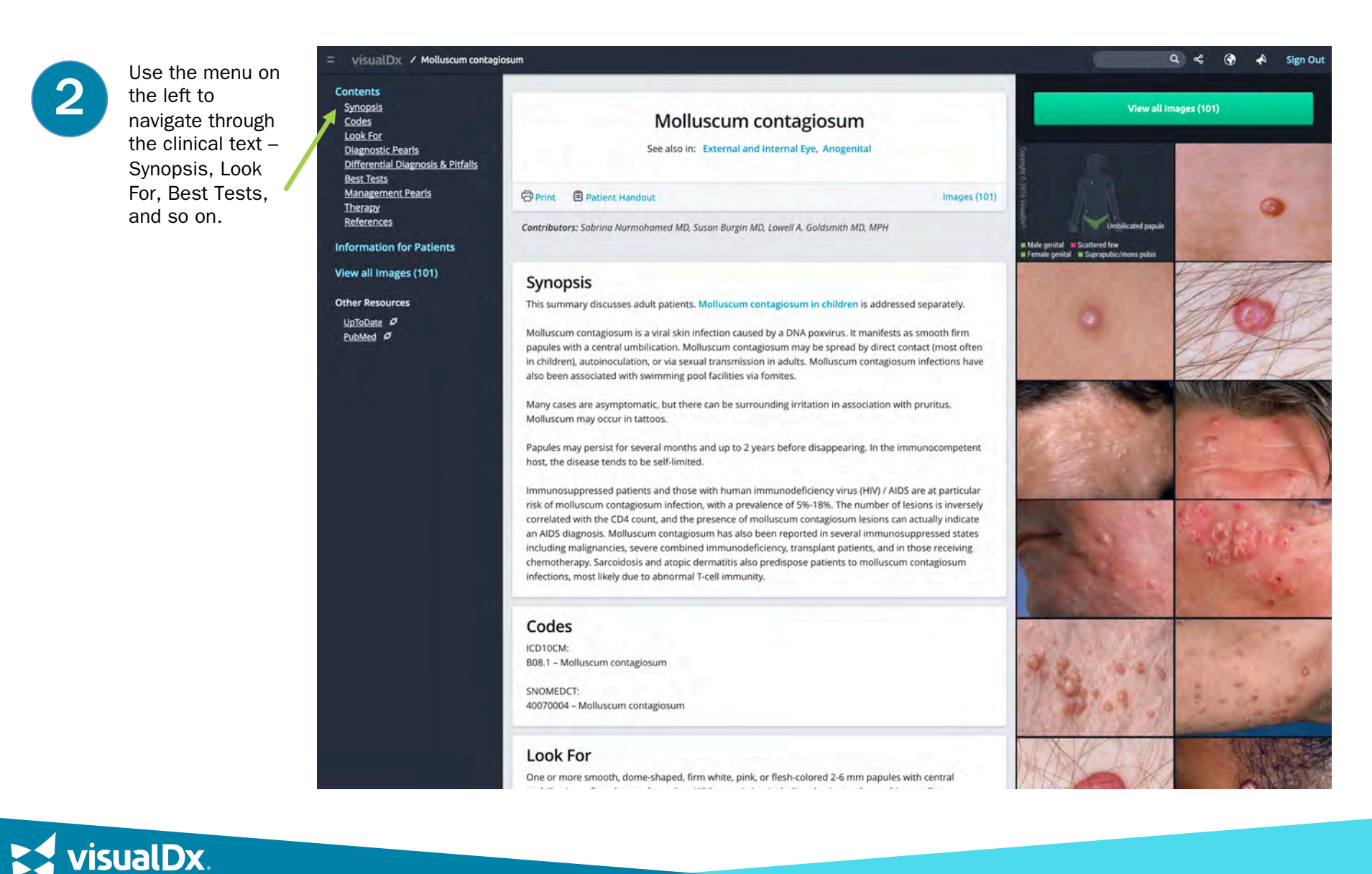

# 3

#### Click on **Information for Patients** to access patient handouts that help explain the condition in layman's terms. The handout can be printed or emailed to your patient for future reference.

**Print Preview** 

Options: Image

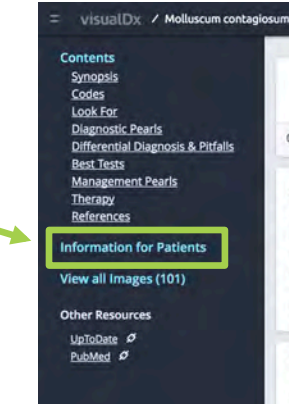

#### Patient Information for Molluscum contagiosum

Molluscum contagiosum is a common painless and usually harmless viral infection of the skin. Although it

is painless and usually goes away after several months, some cases can last a few years. Molluscum can

spread to surrounding skin by scratching or rubbing and can spread to others by skin-to-skin contact or handling contaminated objects such as towels, toys, and clothing. Poor hygiene and warm, moist climates

encourage the spread of molluscum. Use of public or school swimming pools is associated with childhood

Adults and teens are more often infected by molluscum through sexual contact and tend to have genital lesions. Children from age 1-5 are most commonly affected with lesions appearing on the face, neck, arms, armptis, and hands (but usually not the palms). Patients with eczema may be more severely affected by View all images (101)

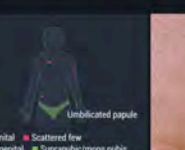

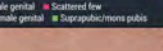

Images (101)

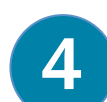

#### Patient information handouts are available for over 200 common and important diagnoses. They are written so that patients will find them easy to understand.

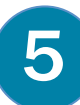

Use the arrows to choose an image that is similar to your patient's symptoms to reassure them of the accuracy of their diagnosis. Or remove the image completely.

sualDx

#### Patient Information for Molluscum contagiosum

#### Overview

Malluscum contagiosum is a common painless and usually harmless viral infection of the skin. Although it is painless and usually goes away after several months, some cases can last a few years. Molluscum can spread to surrounding skin by scratching or rubbing and can spread to others by skin-to-skin contact or handling contaminated objects such as towels, toys, and dolping. Poor hygiene and warm, moist climates encourage the social of molluscum. Use of public or school swimming one resi associated with childhood infections.

Print DE-Mail

Overview

infections.

molluscum.

Who's At Risk

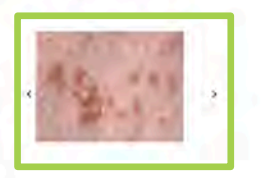

#### Who's At Pict

Arities and teens are more often infected by mollisscum through sexual contact and tend to have genital issions. Children from age 1-5 are most commonly affected with lesions appearing on the face, neck, arms, armpits, and hands (but usually not the palms). Patients with eczema may be more severely affected by mollisscum,

#### Signs & Symptoms

in adults, the genital, stomach, buttock, and inner thigh areas are more often affected as intumate contact with another is the typical source of infection. Men are more often affected than women. Adults with defective immune systems (such as with HIV) may have severe, extensive infection.

One or more small (1-5 mm) pink, white, or skin-colored, smooth, dome-shaped bumps, often with a tiny dot or depression in the center, occur in clusters and sometimes in a straight line from scratching and self-inoculation. In patients with a defective immune system, bumps can be larger than a nickel.

- · Mild under 10 spots
- Moderate 10-50 spots
- Severe over 50 spots

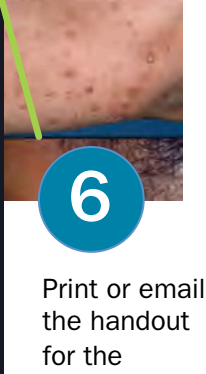

patient.

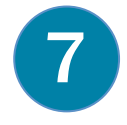

Now let's do a diagnosis search for **Psoriasis**. We want to look at the images of psoriasis to find one that matches our patient. Click on **View All Images**.

8

To quickly narrow our image search, we clicked on **Filter Images** in the upper right.

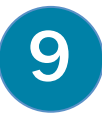

Then we made selections under each section based on the type of lesion we see on the patient. In this case, our patient has Type V skin pigmentation, so we'll use that as one criteria to narrow our search.

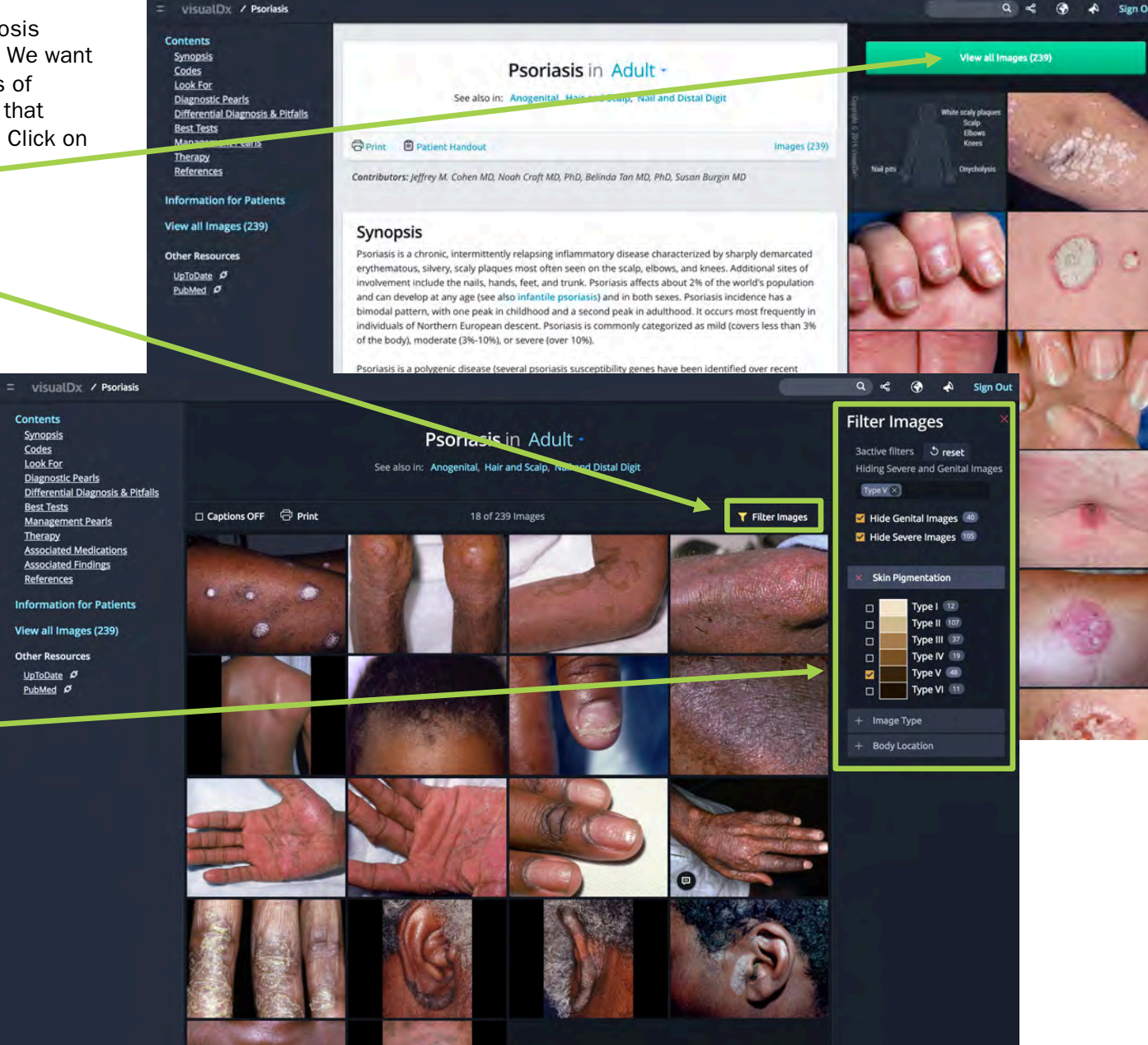

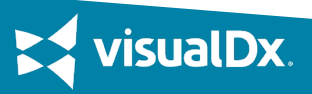

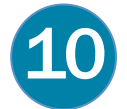

**sualDx** 

With the results from our filtered image search, we can quickly find an image that resembles our patient's skin lesion. Now we can share that image with our patient to reassure them that their diagnosis is accurate and educate them about the diagnosis.

Once the patient feels comfortable with the diagnosis, we can engage in a discussion about the treatment plan.

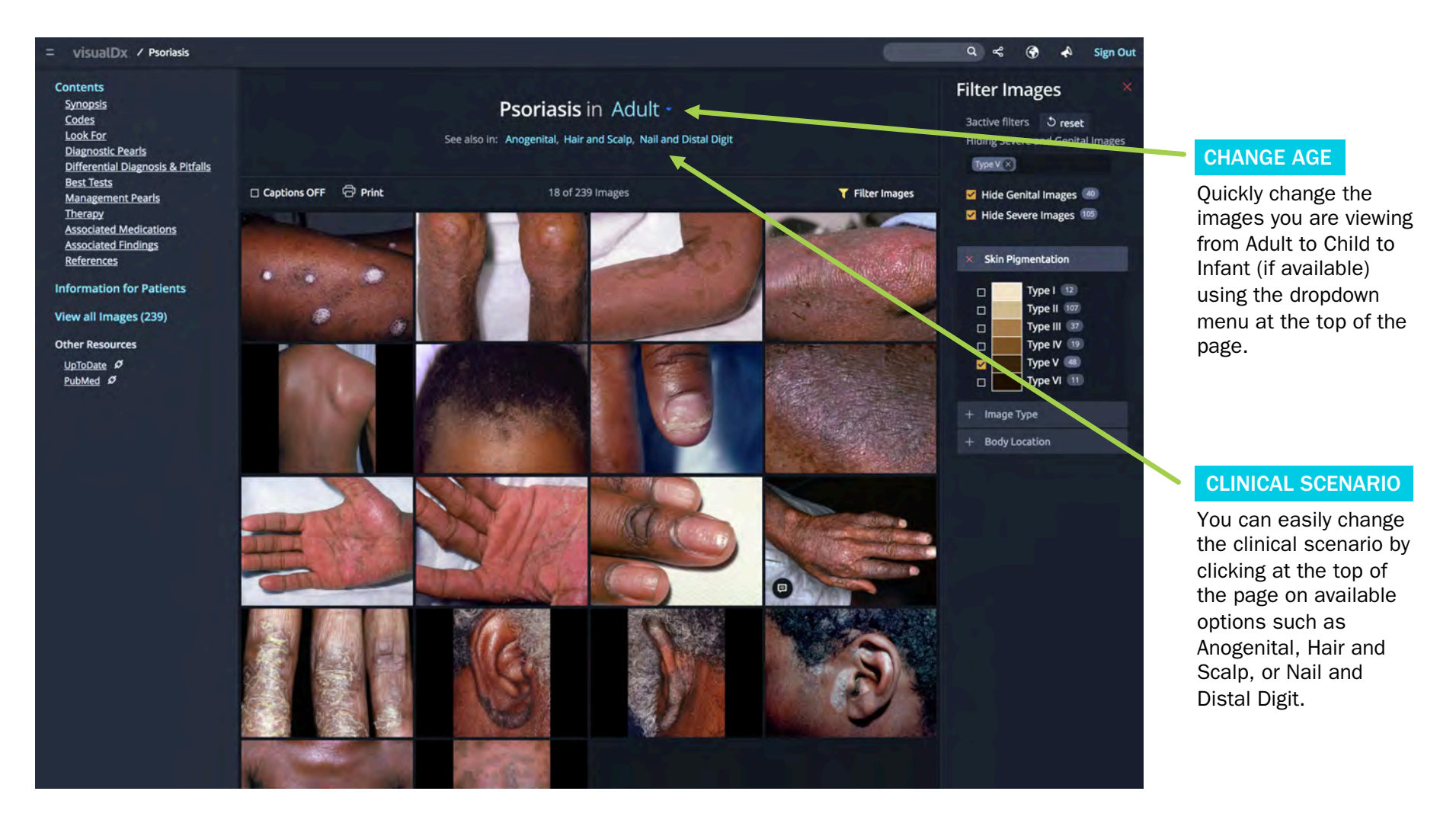

# Step by Step: Enter a Chief Complaint and Build a Differential

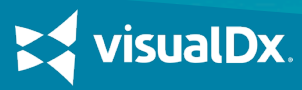

## CASE STUDY 1

A 36-year-old man complaining of itchy scaly papules on his trunk goes to the doctor. He is in no acute distress and says he has been experiencing the symptoms for about a week.

|                   | = visualDx. |                                                          |  | \$<br>٢ | 4 | Sign Out |
|-------------------|-------------|----------------------------------------------------------|--|---------|---|----------|
|                   |             | rash                                                     |  |         |   |          |
| Begin by          |             | Q Search Texts for "rash"                                |  |         |   |          |
| searching for the |             | Build a differential diagnosis                           |  |         |   |          |
| chief complaint   |             | multiple skin lesions ( <b>rash</b> )                    |  |         |   |          |
| selecting it from |             | female genital (vulvar <b>rash</b> )                     |  |         |   |          |
| the dropdown      |             | lips (lip rash)                                          |  |         |   |          |
| list.             |             | penis (penile <b>rash</b> )                              |  |         |   |          |
|                   |             | pain or itch precede <b>rash</b> by days                 |  |         |   |          |
|                   |             | extensive <b>rash</b> pattern                            |  |         |   |          |
|                   |             | limited <b>rash</b> pattern                              |  |         |   |          |
|                   |             |                                                          |  |         |   |          |
|                   |             | Diagnoses                                                |  |         |   |          |
|                   |             | allergic contact dermatitis (allergic <b>rash</b> )      |  |         |   |          |
|                   |             | pruritus without <b>rash</b>                             |  |         |   |          |
|                   |             | diaper irritant contact dermatitis (diaper <b>rash</b> ) |  |         |   |          |
|                   |             | southern tick-associated rash illness                    |  |         |   |          |
|                   |             | miliaria rubra (heat <b>rash</b> )                       |  |         |   |          |
|                   |             | phytophotodermatitis (lime <b>rash</b> )                 |  |         |   |          |
|                   |             | acral erythema (hand-foot drug <b>rash</b> )             |  |         |   |          |
|                   |             | urticaria (allergic <b>rash</b> )                        |  |         |   |          |
|                   |             |                                                          |  |         |   |          |
|                   |             |                                                          |  |         |   |          |

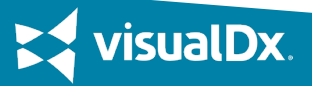

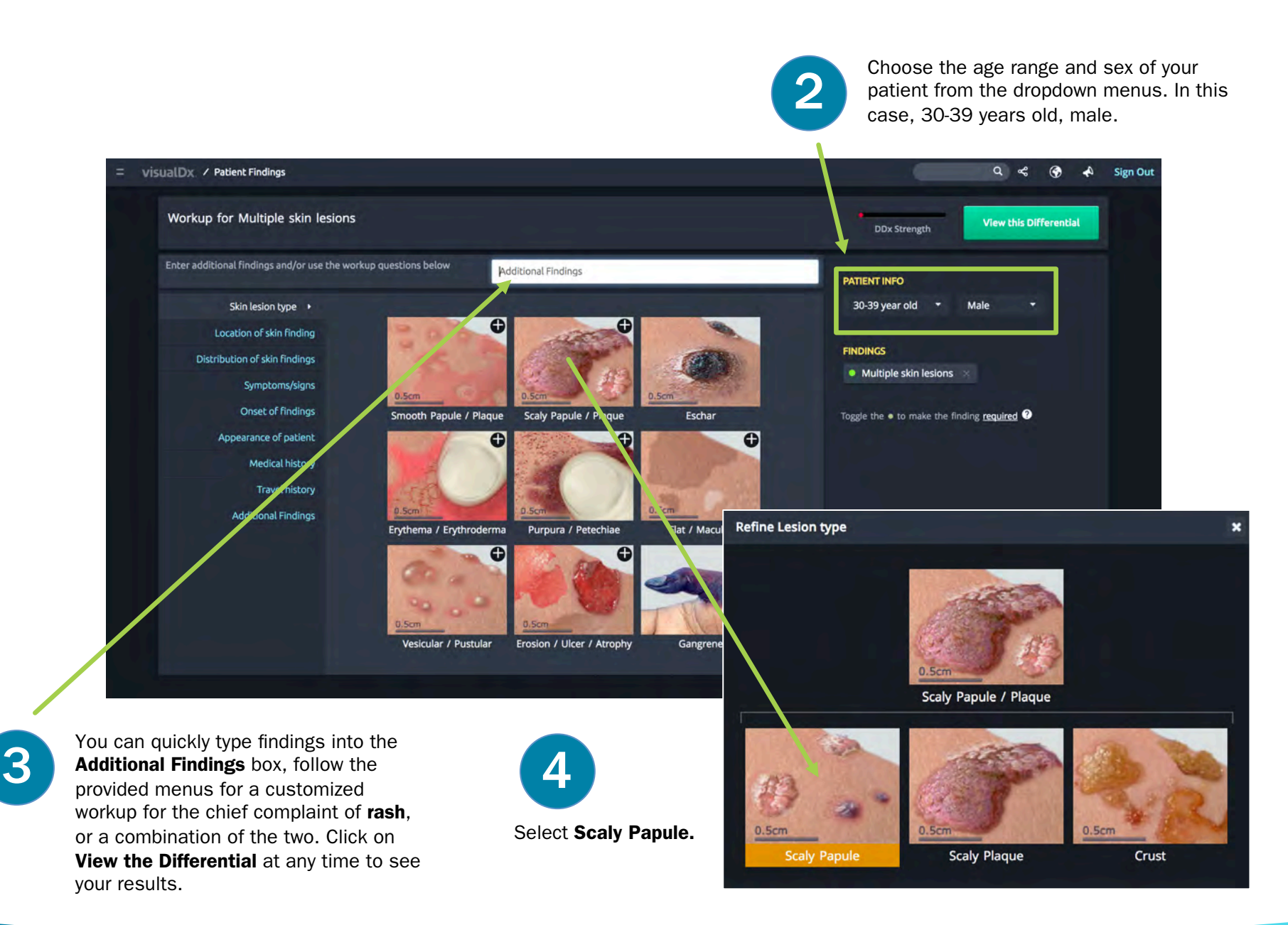

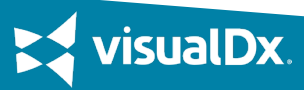

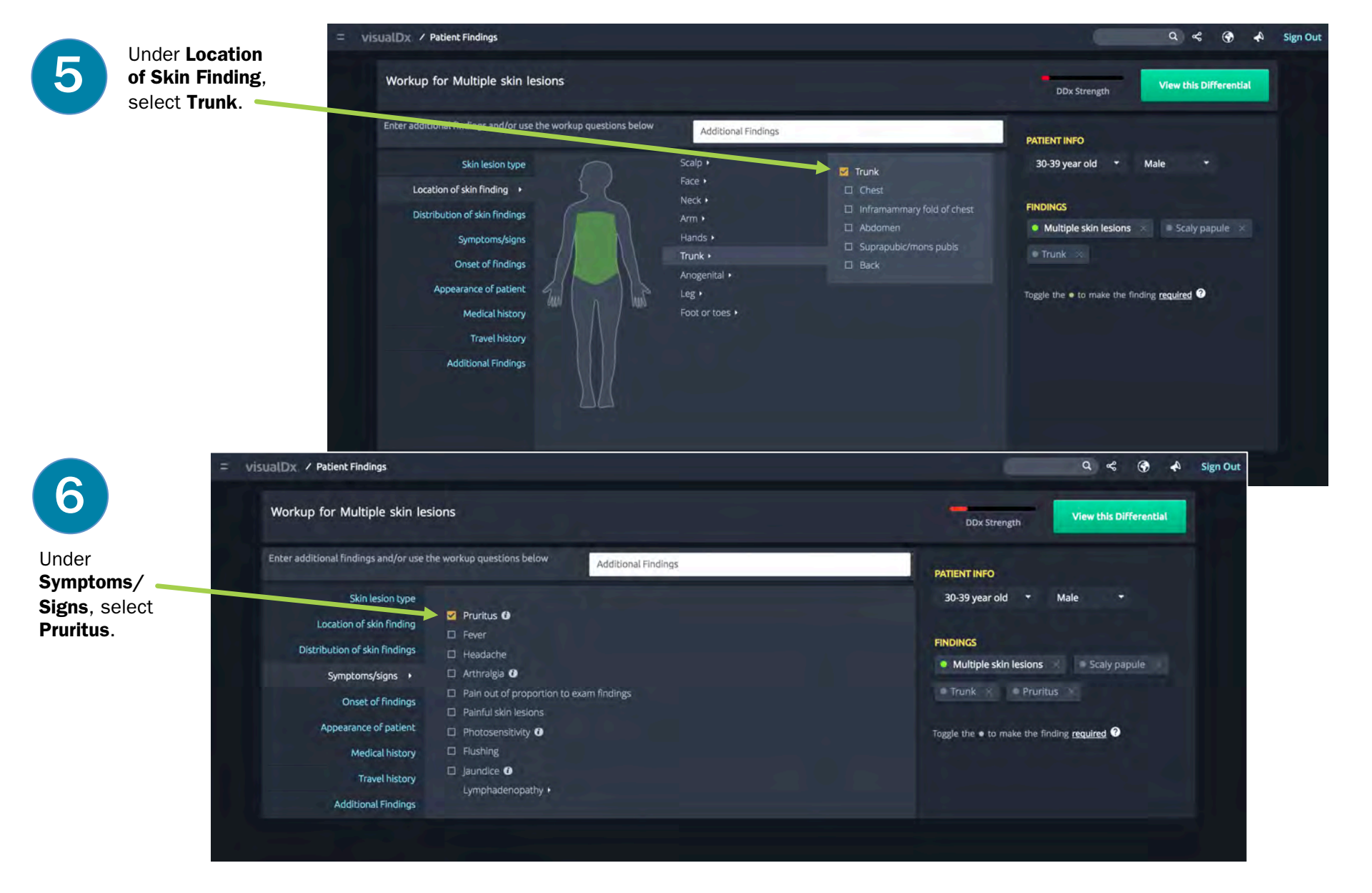

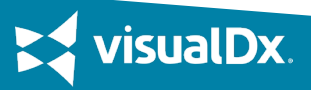

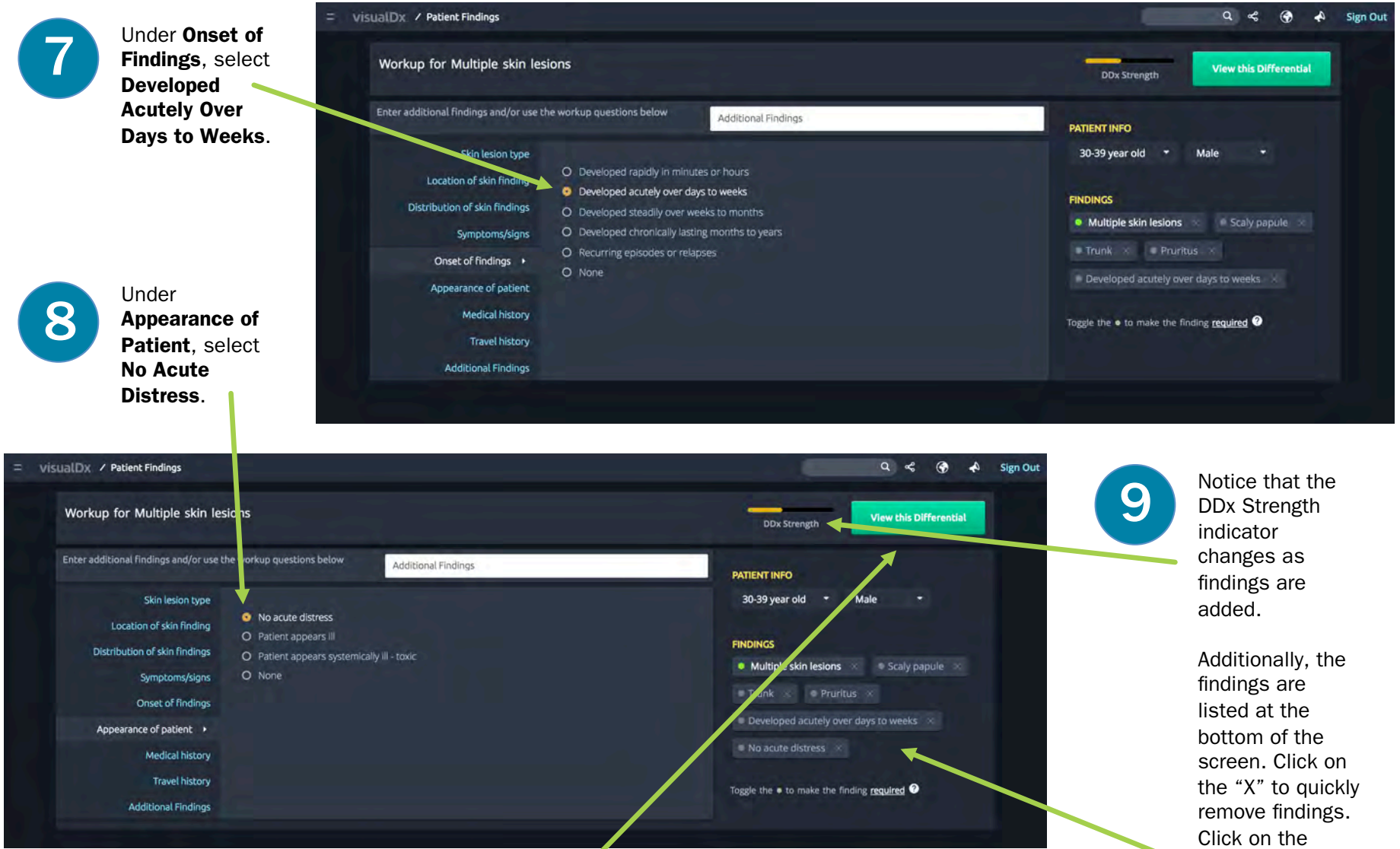

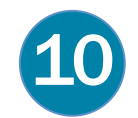

sualDx

Now let's click View the Differential to see our results.

Click on the green circle to change the chief complaint or to add another required finding.

#### **CHANGE VIEW**

View results in a list, by photos, or as Sympticons. Photo view is ideal for diagnoses that present on the skin. Use the slider to increase or decrease the size of the images.

#### SEE DIAGNOSIS AND IMAGES

Click on the image or title to view clinical information and more images related to a particular diagnosis.

#### SYMBOLS

Some diagnoses may be known to result from certain exposures such as bites and stings, international travel, medication reactions, marine, and chem/bio/ rad/nuclear. Symbols quickly show which diagnoses may result from such exposures.

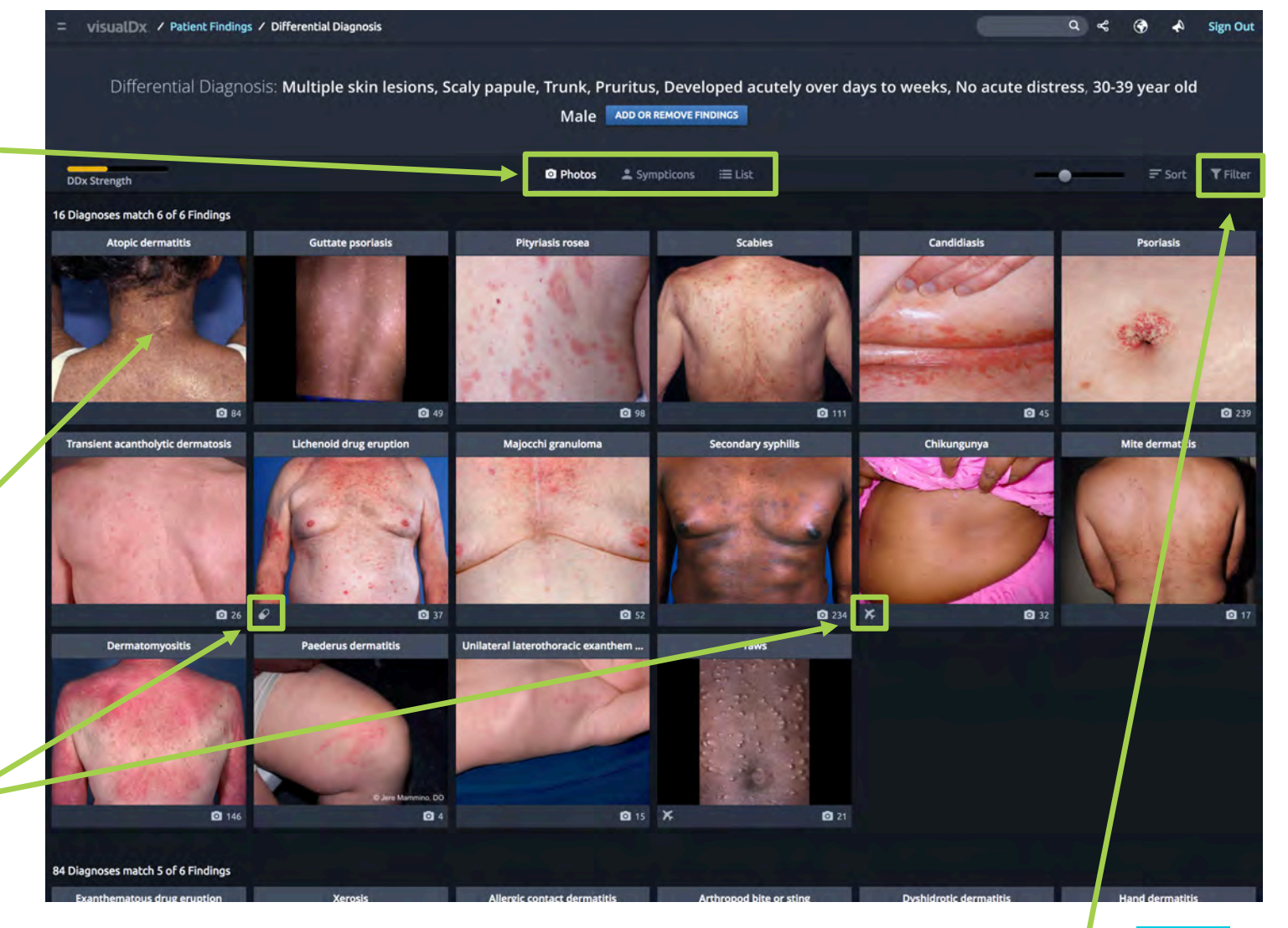

### FILTER

Use the filter feature to quickly find diagnoses that are related to travel, bites and stings, etc.

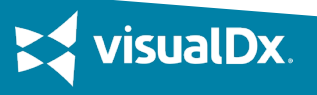

## CASE STUDY 2

A 32-year-old woman complaining of itchy vesicles on her finger visits her doctor. She is not in any acute distress.

| Begin by<br>searching for the<br>chief complaint<br>of <b>Rash</b> and<br>selecting it from<br>the dropdown<br>list.                                                                                                    | Q Search Texts for "rash"<br>gnosis |  |
|----------------------------------------------------------------------------------------------------|-------------------------------------|--|
| Begin by<br>searching for the<br>chief complaint<br>of <b>Rash</b> and<br>selecting it from<br>the dropdown<br>list.<br>Build a differential dia<br>multiple skin lesions (rash)<br>female genital (vulvar rash)<br>lips (lip rash)<br>penis (penile rash)<br>pain or itch precede rash by<br>extensive rash pattern<br>limited rash pattern | Q Search Texts for "rash"<br>gnosis |  |
| searching for the<br>chief complaint<br>of <b>Rash</b> and<br>selecting it from<br>the dropdown<br>list.<br>Build a differential dia<br>multiple skin lesions (rash)<br>female genital (vulvar rash)<br>lips (lip rash)<br>penis (penile rash)<br>pain or itch precede rash by<br>extensive rash pattern<br>limited rash pattern             | gnosis<br>Jays                      |  |
| chief complaint<br>of <b>Rash</b> and<br>selecting it from<br>the dropdown<br>list.                                                                                                    | Jays                                |  |
| female genital (vulvar rash)<br>selecting it from<br>the dropdown<br>list.<br>penis (penile rash)<br>pain or itch precede rash by<br>extensive rash pattern<br>limited rash pattern                                                                                                    | Jays                                |  |
| the dropdown<br>list.                                                                                                    | Jays                                |  |
| list. penis (penile rash)<br>pain or itch precede rash by<br>extensive rash pattern<br>limited rash pattern                                                                                                    | jays.                               |  |
| pain or itch precede <b>rash</b> by<br>extensive <b>rash</b> pattern<br>limited <b>rash</b> pattern                                                                                                    | iays.                               |  |
| extensive <b>rash</b> pattern<br>limited <b>rash</b> pattern                                                                                                    |                                     |  |
| limited rash pattern                                                                                                    |                                     |  |
|                                                                                                    |                                     |  |
|                                                                                                    |                                     |  |
| Diagnoses                                                                                                    |                                     |  |
| allergic contact dermatitis (al                                                                                                    | ergic rash)                         |  |
| pruritus without <b>rash</b>                                                                                                    |                                     |  |
| diaper irritant contact derma                                                                                                    | titis (diaper <b>rash</b> )         |  |
| southern tick-associated ras                                                                                                    | illness                             |  |
| miliaria rubra (heat <b>rash</b> )                                                                                                    |                                     |  |
| phytophotodermatitis (lime r                                                                                                    | ash)                                |  |
| acral erythema (hand-foot dr                                                                                                    | ug rash)                            |  |
| urticaria (allergic <b>rash</b> )                                                                                                    |                                     |  |

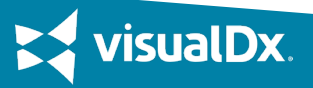

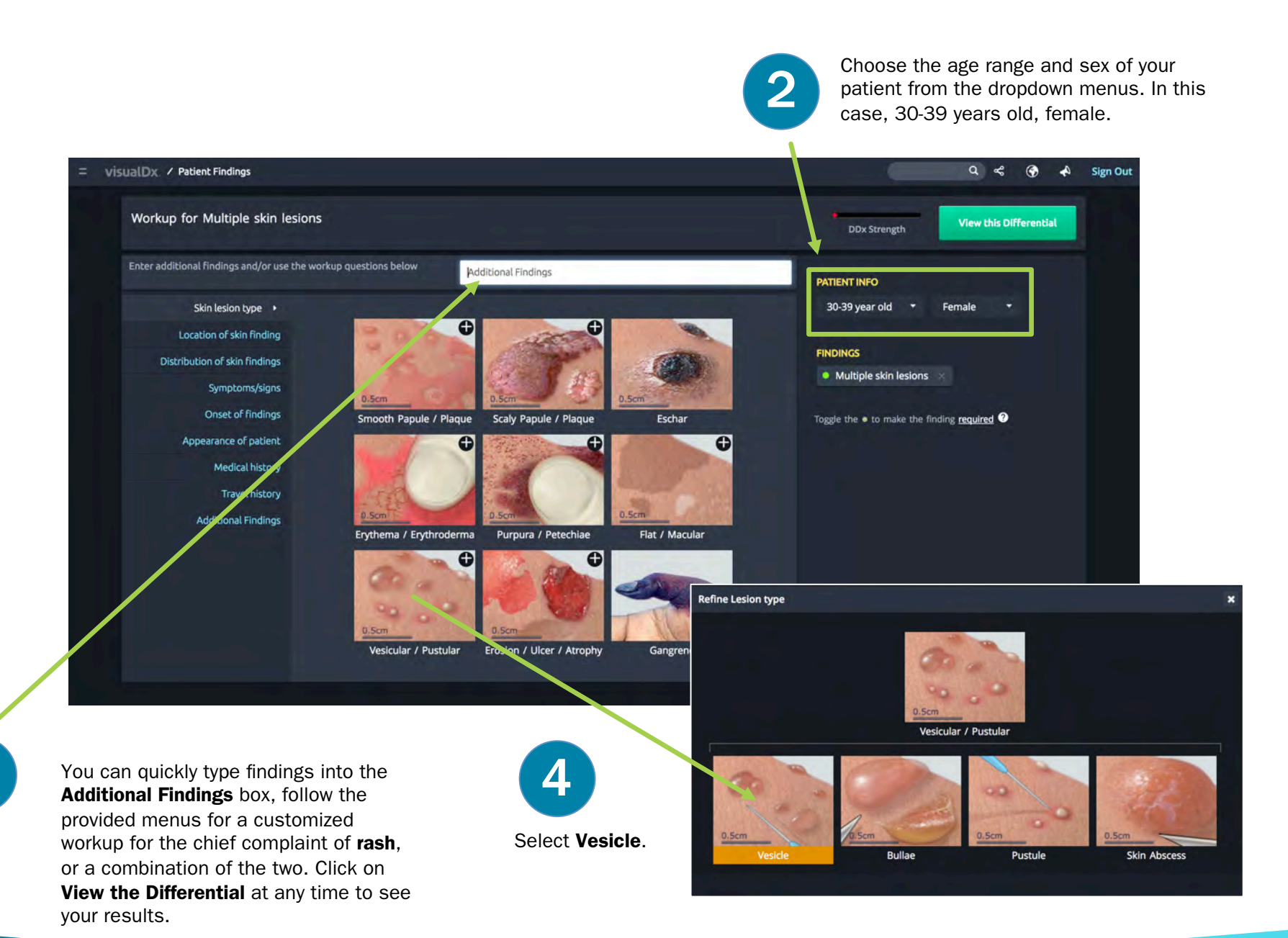

visualDx

6

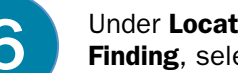

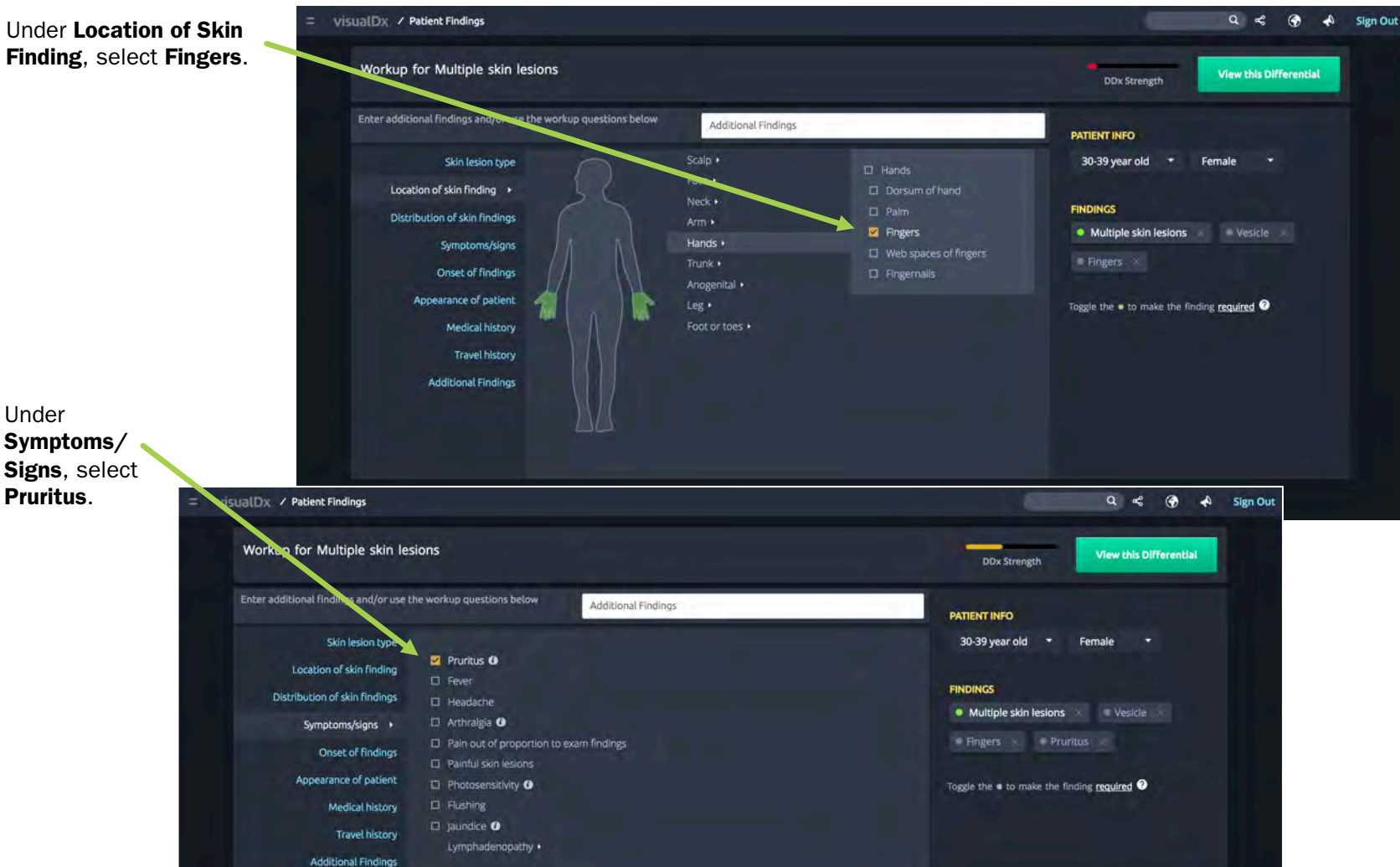

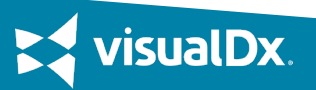

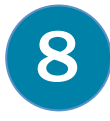

Under **Appearance of Patient**, select **No Acute Distress**. Then click **View Differential** to see your results.

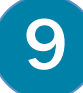

Here are our differential results. At first glance, our patient's lesions most closely resemble **herpes zoster**. Let's click on the image to read the clinical information and see more images to confirm the diagnosis.

Sparse eruption Acral @ Mucositi

90 Diagnoses match 4 of 5 Findings Atopic dermatitis

01

D 63

Flea bite

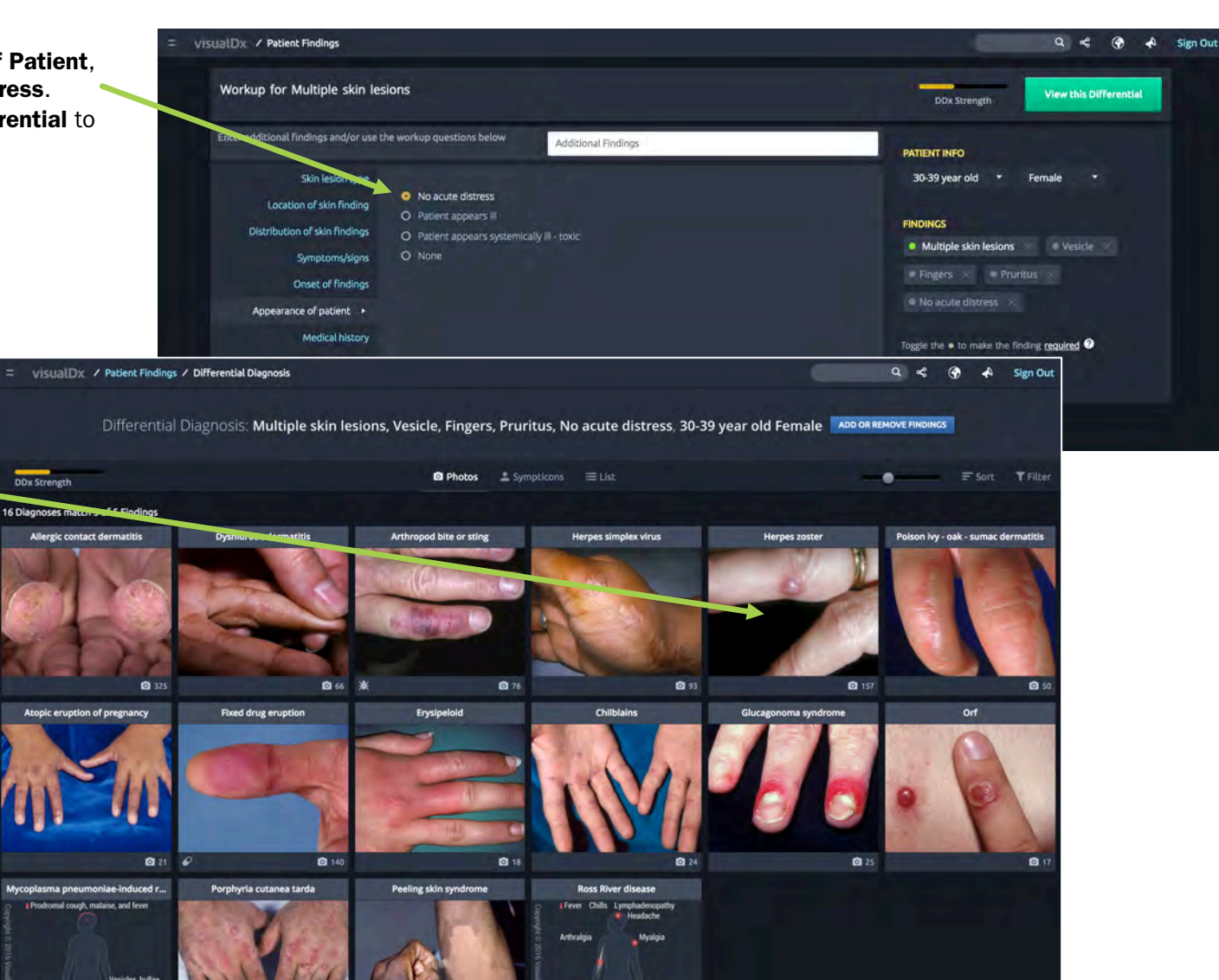

nitis III Arthrit

Herpetic whitlow

01

Irritant contact dermatitis

Mixed toe web infection

06 X

Hand dermatitis

visualDx.

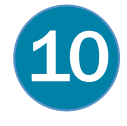

After clicking on the image we see a quick preview slide with the beginning of the diagnosis synopsis. We also see the number of images that are included – in this case there are 157 images of herpes zoster. Also shown are the findings that matched the diagnosis. Click on any link to access the content.

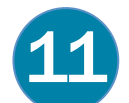

On the diagnosis page we can review clinical information, access patient handouts, and review images with patients.

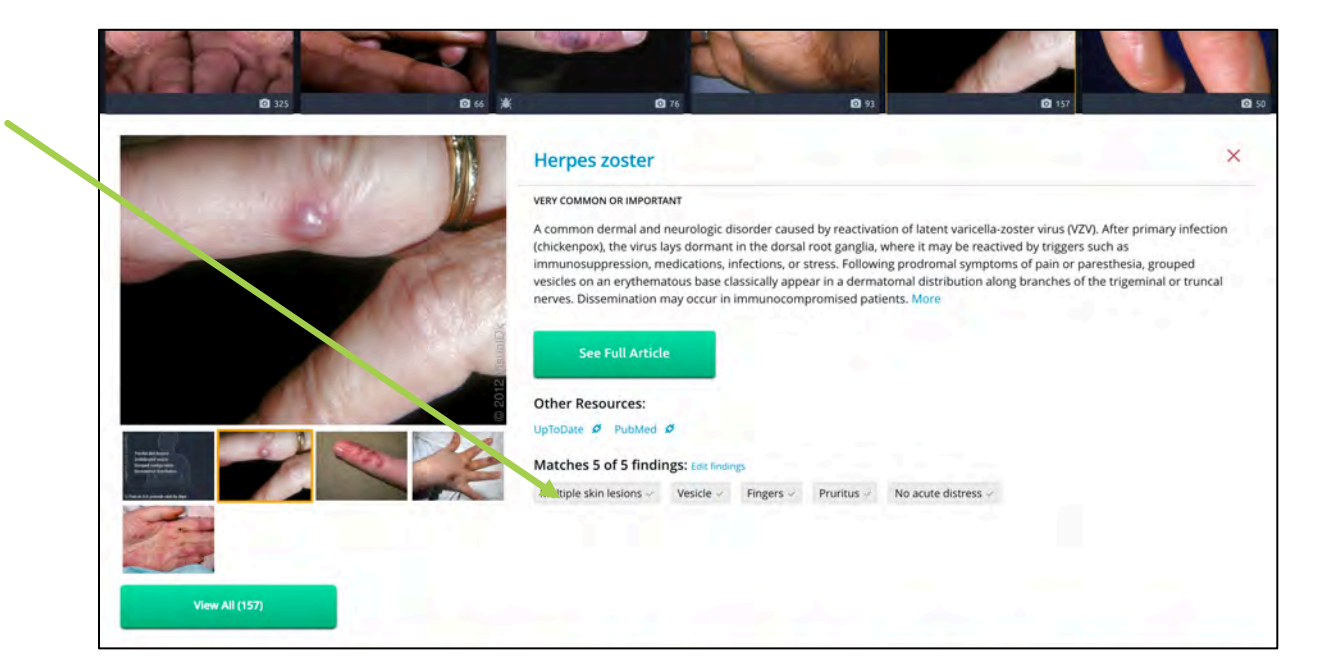

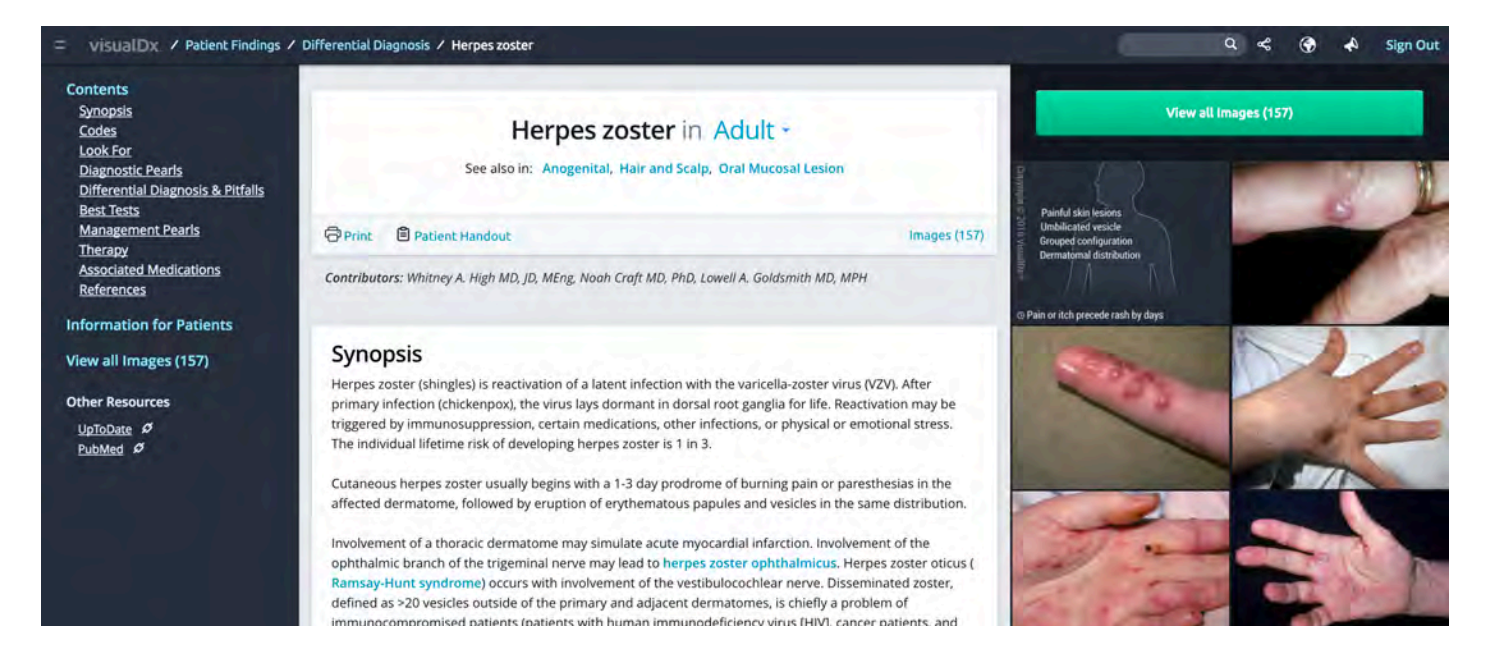

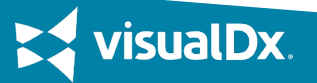

Step by Step: Enter a Medication Reaction

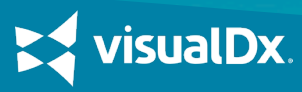

# CASE STUDY 3

A 26-year-old woman goes to the doctor with a rash of vesicles. She mentions they appeared after taking naproxen.

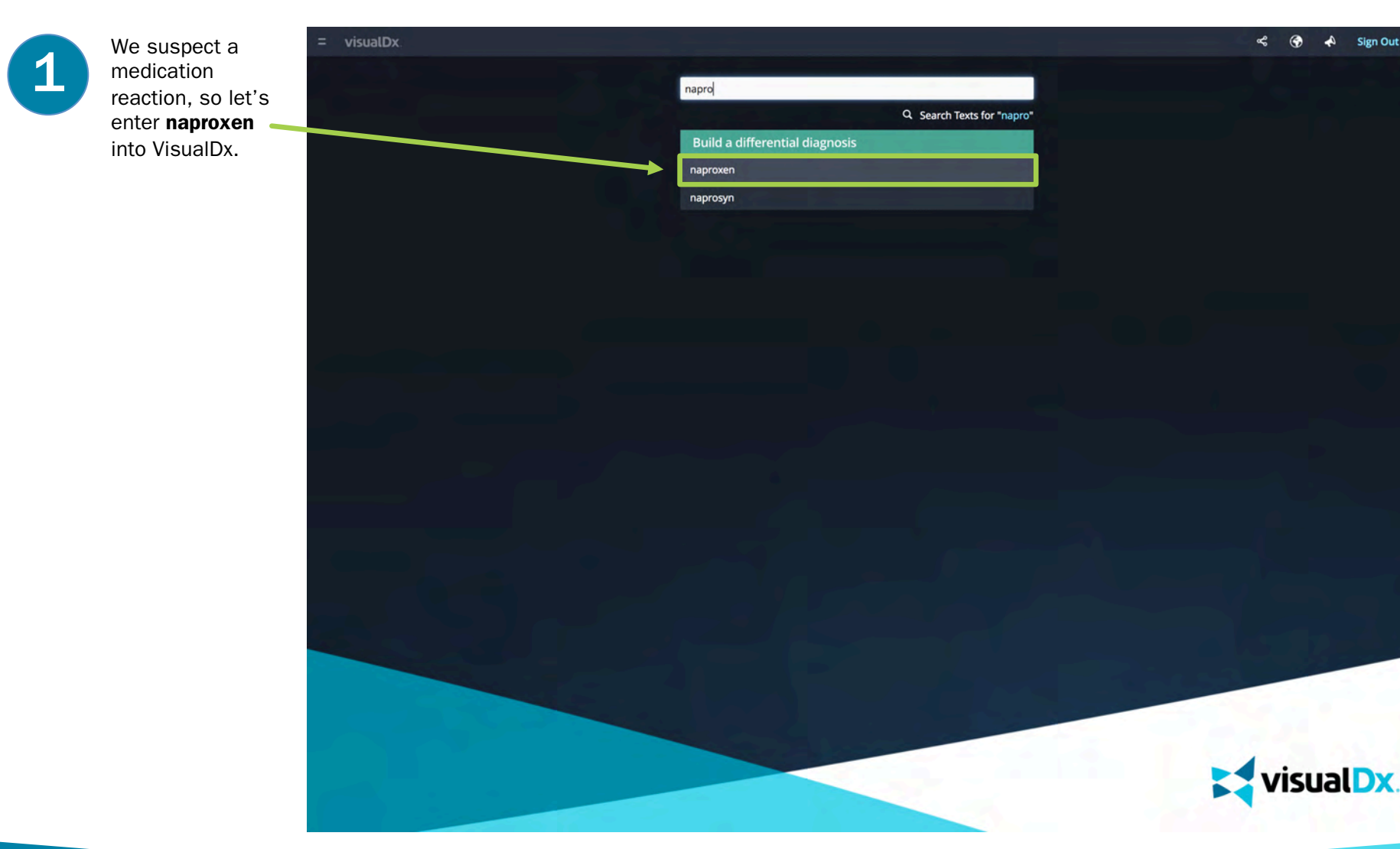

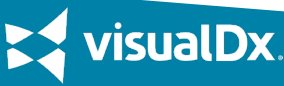

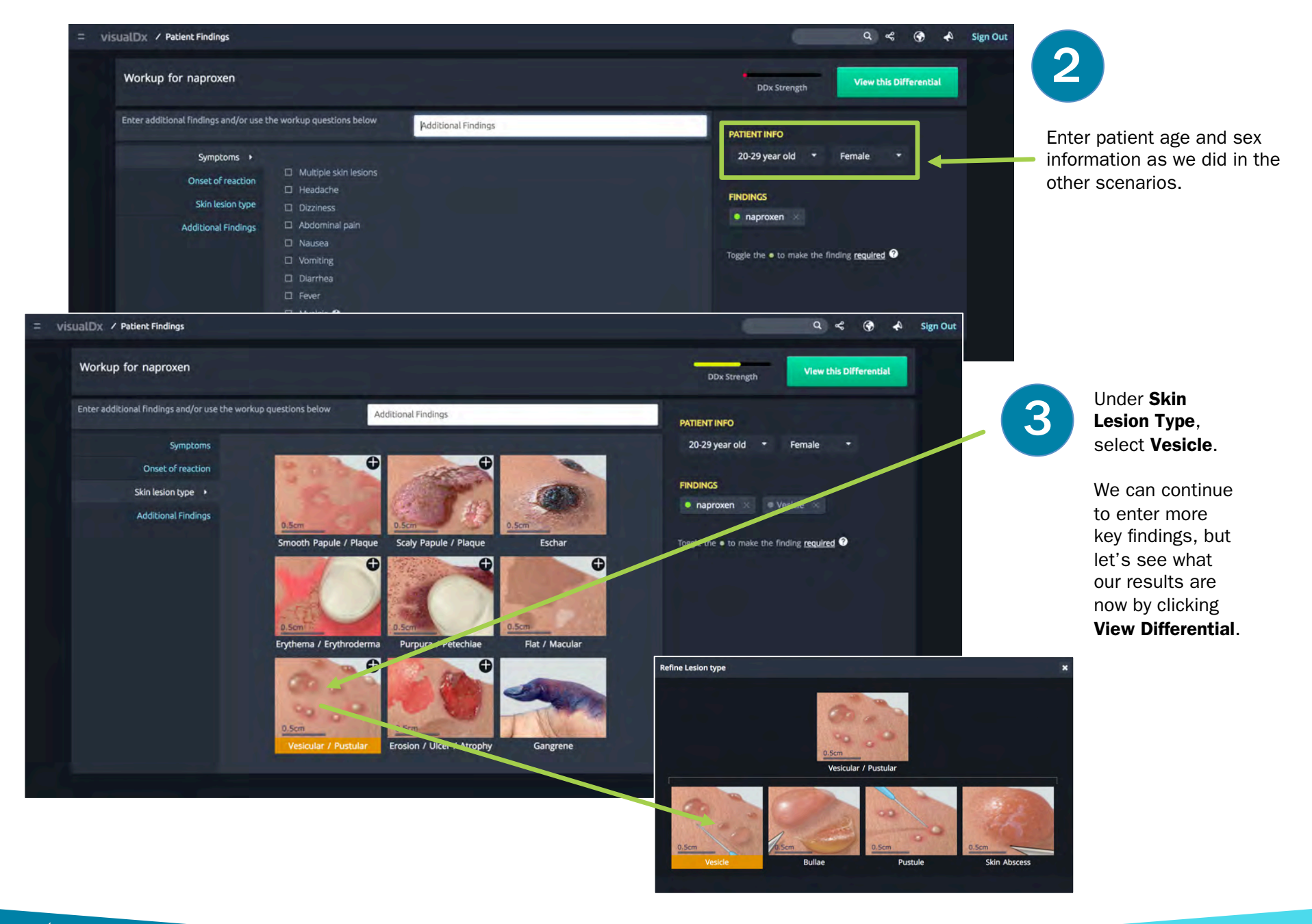

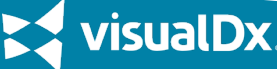

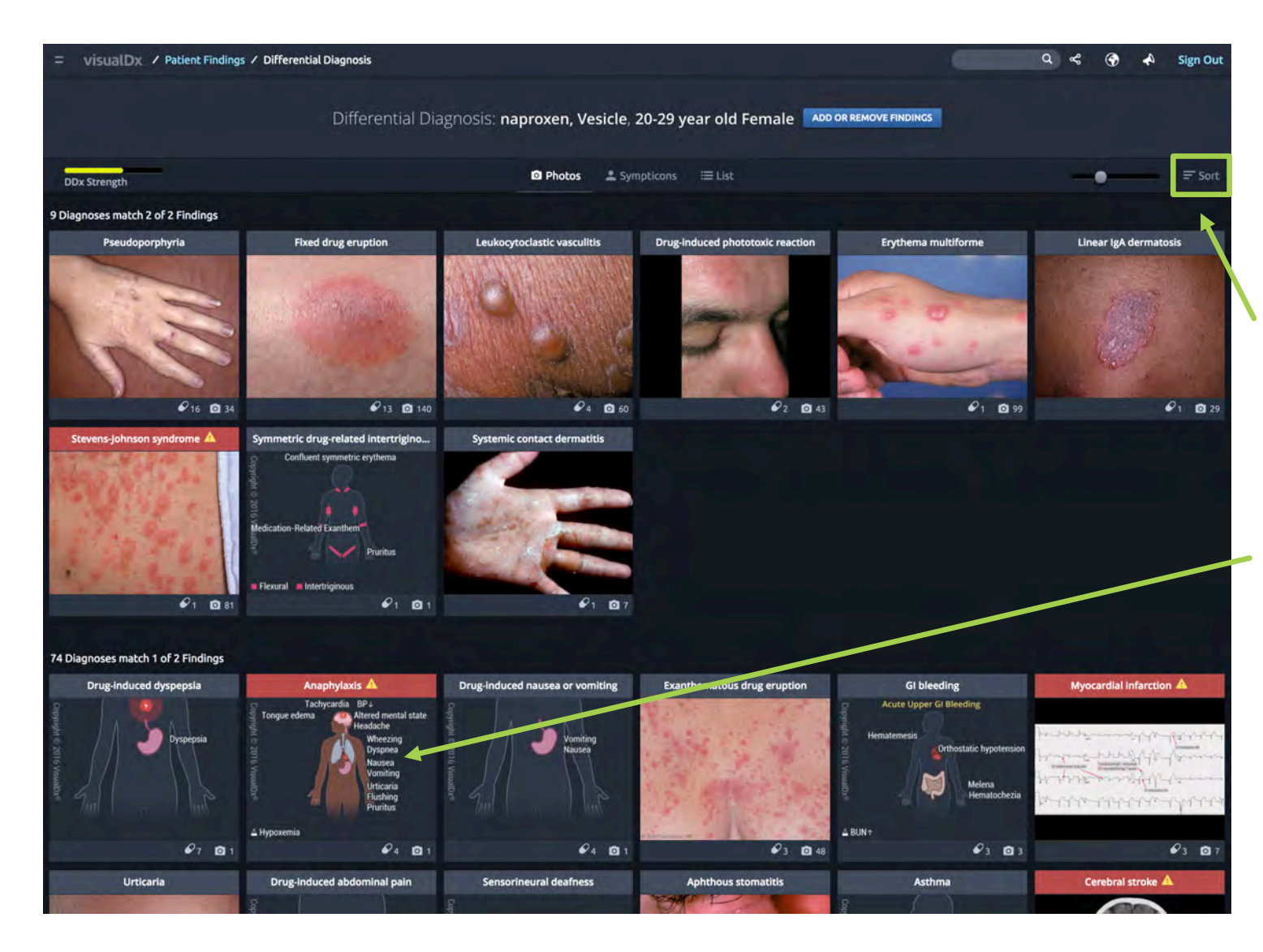

#### SORT, PART 1

To narrow results further, health care providers may want to use the sort function. Sort emergencies first or by rarity of diagnosis.

Let's click to sort our results.

#### **RED HEADERS**

Red headers indicate an emergent diagnosis that must be treated promptly to avoid a bad outcome.

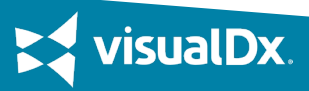

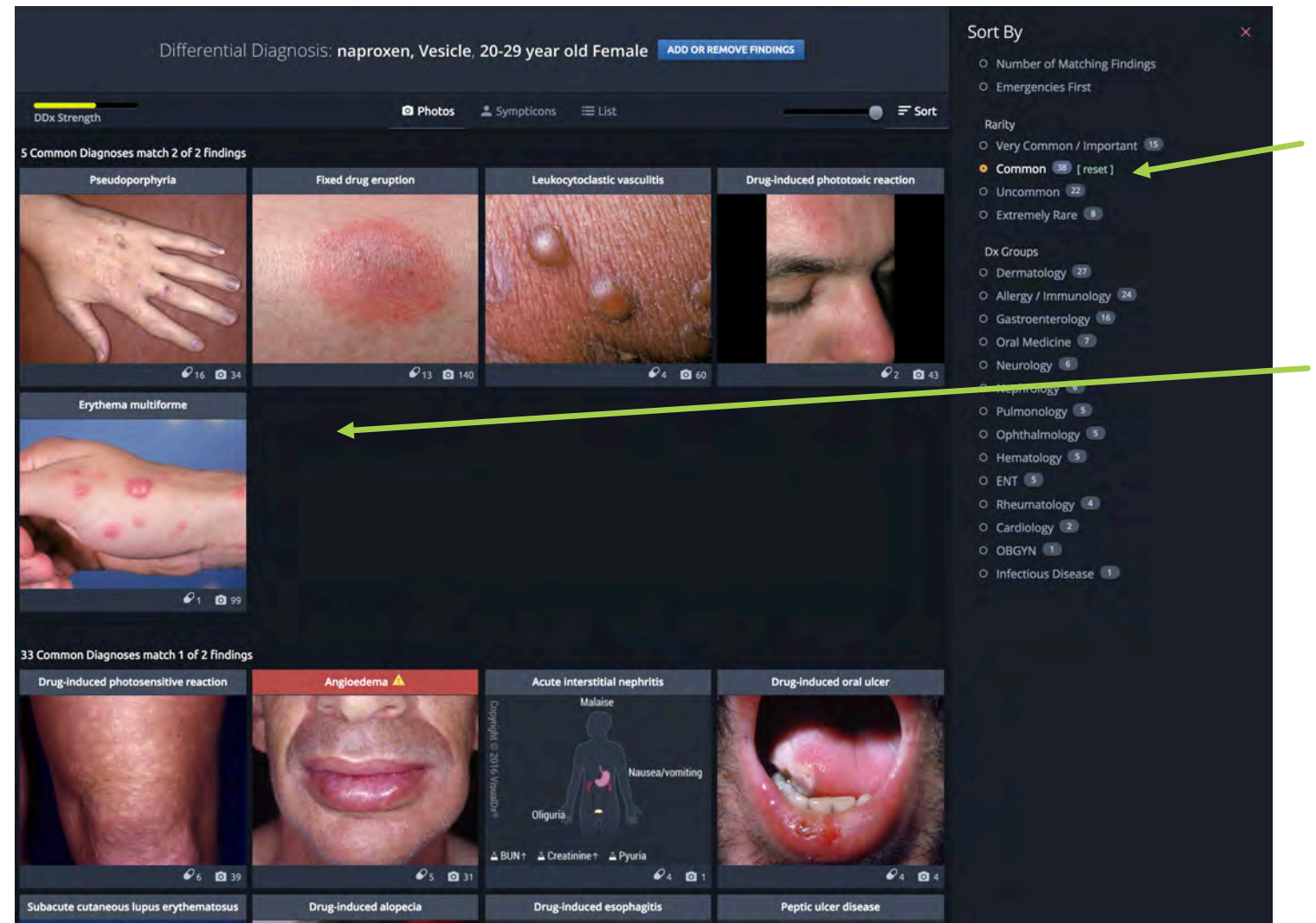

isualDx.

# We want to quickly sort

our differential results to see the common diagnoses in our differential results.

## SORT, PART 3

SORT, PART 2

Our sorted results are immediately displayed. We have 5 common diagnoses out of the 9 diagnoses from our original differential results. Quick Guide to Sympticons

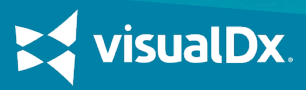

#### **RED HEADER**

A red header indicates an emergent diagnosis that must be treated promptly to avoid a bad outcome.

## **DIFFERENT PRESENTATIONS** Pulmonary Embolism (PE) 🛕 Some diagnoses may have more **Atypical Presentation** than one type of presentation or more than one stage of disease. **R**R↑ If so, Sympticons will be labeled more specifically at the top. Dyspnea **RED PAIN SYMBOL** The red circle with a lightning **Abdominal Pain Epigastric Pain** bolt indicates a pain location. These may appear on various areas of the body. Recent Air Travel Oral Contraceptives **IMAGES AVAILABLE** The number of images available with each diagnosis is indicated in the lower right on top of a preview image.

### ORGANS, BODY COLORS

Organs that are affected by a diagnosis will be displayed on the Sympticon. If the diagnosis causes jaundice, the Sympticon is displayed with a yellow hue. Flushing will result in the Sympticon displaying a pink hue.

#### SYMPTOMS

Hallmark symptoms associated with a diagnosis are displayed for quick reference and comparison between diagnoses.

#### **OTHER INDICATORS**

Common test results and other details frequently related to a diagnosis will be displayed at the bottom of the Sympticon.

sualDx

#### SYMP

toms associated sis are displayed ck reference and